## 目次

| 1. | ・システムへのログインとアカウントの管理                    | 2  |
|----|-----------------------------------------|----|
|    | アカウントとパスワードの発行                          | 2  |
|    | パスワードの新規登録                              | 2  |
|    | パスワードの再発行                               | 3  |
|    | パスワード変更                                 | 4  |
|    | ログインの保持とログアウト処理                         | 4  |
|    | システムの利用環境                               | 5  |
| 2  | トップページ                                  | 6  |
|    | トップページ                                  | 6  |
| 3  | レポートの検索と閲覧                              | 7  |
| -  | ◎ · · · · · · · · · · · · · · · · · · · | 7  |
|    | 詳細検索                                    | 7  |
|    | お気に入り検索                                 | 8  |
|    | おすすめ検索                                  | 9  |
|    | レポート検索結果                                | 10 |
| 4  | 当社カバー銘柄のレーティング一覧                        | 12 |
|    | レーティング一覧                                | 12 |
| 5  | 個別銘柄情報の閲覧                               | 14 |
|    | 個別銘柄情報                                  | 14 |
| 6  | 新着レポートのメール配信                            | 16 |
|    | メール配信設定確認                               | 16 |
| 7  | 当社アナリストの紹介                              | 17 |
|    | アナリスト紹介                                 | 17 |
| 8  | 本サービスに関するお問い合わせ                         | 18 |
| -  | お問い合わせ先                                 | 18 |
|    |                                         | -  |

# 1. システムへのログインとアカウントの管理

#### ポイント

受信したメールの URL をクリックしてもパスワ ード設定画面が表示され ない場合、メールの URL が途中で切れていない か、メールクライアント の設定で URL リンクが 無効になっていないかを ご確認ください。

### アカウントとパスワードの発行

本サービスをご利用いただくには、当社より発行されたアカウントとパスワードが必要になり ます。また、各アカウントはご利用者様本人への貸与となりますので、第三者への再貸与、共 有等は行わないようご注意ください。また、所属会社、部署等の変更があった場合は速やかに 当社担当営業にお知らせ頂くか、本サイトのお問い合わせからご連絡をお願いします。

アカウントは原則としてご利用者様ご本人の電子メールアドレスを設定させていただいております。登録の手続きが完了しましたら contact@mu.ifis.co.jp より利用開始のお知らせが送付されます。送付されたメール内の URL より初期パスワードの設定を行っていただくことでご利用開始となります。

### パスワードの新規登録

ご登録いただいておりますメールアドレスに利用開始のお知らせメールが送信されます。メー ル内のリンクより、パスワード新規設定手続きページが開きますので、登録メールアドレスを ご入力ください。

| ↑ パスワード親                         | <b>所規設定手続</b> き                                        |
|----------------------------------|--------------------------------------------------------|
| 登録されているメールアドレス<br>登録メールアドレス宛にバス? | を入力し、メール送信をクリックしてください。<br>フード変更ページのURLが記載されたメールを送信します。 |
| メールアドレス                          |                                                        |
|                                  | 鹵 メール送信                                                |

パスワード設定のメールが送付されますので、メール本文に記載されている URL を開き、パス ワードを設定してください。

| 🔒 パスワード変更        |                          |
|------------------|--------------------------|
| ▲ ご利用中のパスワードが仮パス | ワードです。新しいバスワードを設定してください。 |
| 紙しいスワード          | (半角英数6文字以上20文字以内)        |
| <b>城</b> [27月    |                          |
|                  | ✓ ISDE \$258             |

## パスワードの再発行

ご登録頂いておりますパスワードをお忘れになった場合、パスワードの再設定が可能です。ロ グインページ下部の"パスワードを忘れた方はこちら"のリンクよりパスワード再設定画面を開 いて頂き、登録メールアドレスをご入力ください。

| - パスワード再調       | 役定手続き                      |  |
|-----------------|----------------------------|--|
| 登録されているメールアドレスを | 入力し、メール送信をクリックしてください。      |  |
| 登録メールアドレス宛にバスワー | ド変更ページのURLが記載されたメールを送信します。 |  |
| メールアドレス         |                            |  |
|                 |                            |  |
|                 | 凶 メール送信                    |  |
|                 |                            |  |

パスワード再設定のメールが送付されますので、メール本文に記載されている URL を開き、新 しいパスワードを再設定してください。

| 🔒 パスワード変更     | 1                                  |
|---------------|------------------------------------|
| ▲ ご利用中のバスワードが | <b>厦バスワードです。新しいバスワードを設定してください。</b> |
| 脈んいスワード       | (半角英数6文字以上20文字以内)                  |
| 曜22月          |                                    |
|               | ✓ 認定登録                             |

メールで送付されたパスワード再設定用 URL の有効期限は 30 日となっております。それ以降 は指定の URL は利用できなくなりますのでご注意ください。

### パスワード変更

より安全にサービスをご利用いただくため、定期的にパスワードの変更をおすすめいたします。 パスワードの変更を行うには、ログイン後のページヘッダより [パスワード変更]を選択します。

現在のログインパスワード、新しいパスワードを入力、設定登録することで、ご利用中のアカ ウントのパスワードを変更することが可能です。新しいパスワードは半角英数字記号から2種 類以上の文字種を使用した8文字以上、20文字以内で設定してください。 ※ 使用できる記号!"#\$%&()=~|-^@[;:],./{+\*}>?\_

なお、現在設定されているパスワードと同じパスワードや、アカウント名と同一のパスワード はご利用いただくことができませんのでご注意ください。

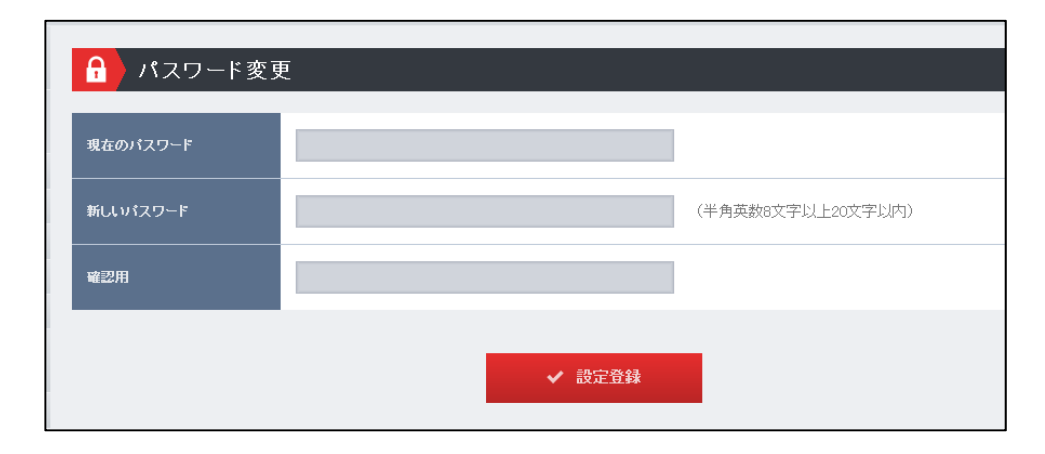

### ログインの保持とログアウト処理

ログイン時に"ログインを保持する"にチェックをしていただくことで、次回以降アカウントと パスワードの入力を省略することができます。ログインを保持した状態で、ログインページや ログイン後のページをブックマークしていただければ次回以降すぐにレポートをご確認いただ けます。

本機能は利用者専用のパソコンで便利にご利用いただくための機能となりますので、共有のパ ソコンなど他の利用者が利用する可能性のある環境でご利用の場合は、必ずログアウトの処理 を行ってください。

## システムの利用環境

本サービスをご利用いただく場合、以下の環境からのご利用を推奨しております。

| ポイン | ト |
|-----|---|
|-----|---|

ご利用環境によっては接 続先 URL による制限が かけられている場合がご ざいます。サイトへの接 続が行えない場合、貴社 内ネットワーク管理部門 に本サービス URL への 接続可否をご確認くださ い。

| 環境      | 条件                                                                   |
|---------|----------------------------------------------------------------------|
| ブラウザ    | ・Microsoft Internet Explorer8.0 以上<br>・Firefox、Google Chrome 最新バージョン |
| セキュリティ等 | https でのインターネット接続                                                    |
|         | https://www.er.sc.mufg.jp/ への接続許可                                    |
|         | ※接続先 URL の制限がかけられている場合は上記 URL への接続許可設定をお願いします。                       |
| その他     | Adobe Reader 6 以上                                                    |

# 2. トップページ

## トップページ

ログイン後は、最新レポートを表示するトップページが表示されます。 また、エクイティリサーチとデットリサーチの両方のレポートを閲覧いただけるお客さまには、 画面上部にメニューを切り替えるボタンが表示されます。

| 2010/00/11 PK                                                                                             | TOKYO MORTING C            | SelfC) CX MILL DV 1                                                          | <u>_</u>                                                                                                    |                                                                                               |                                                                                        |                                 | * <u>cone</u>                    |
|----------------------------------------------------------------------------------------------------|----------------------------|------------------------------------------------------------------------------|----------------------------------------------------------------------------------------------------|-----------------------------------------------------------------------------------------------|----------------------------------------------------------------------------------------|---------------------------------|----------------------------------|
| こクイティリサーチ                                                                                                 | 💼 最新                       | レポート                                                                         |                                                                                                    |                                                                                               |                                                                                        |                                 |                                  |
| ■ 最新レポート                                                                                                  | 最新レポート                     | (サマリ)                                                                        |                                                                                                    |                                                                                               |                                                                                        |                                 |                                  |
| ★ お気に入り検索                                                                                                 | 彩行日                        | アナリスト                                                                        | <u></u> ቃብክ,                                                                                                    | /サブタイトル/概要                                                                                    |                                                                                        | PDF                             | 総初ロード                            |
| <ul> <li>· 被索条件登録1</li> <li>· 被索条件登録2</li> <li>· 被索条件登録3</li> <li>· 被索条件登録4</li> <li>· 被索条件登録5</li> </ul> | 2016/02/15                 | 小澤公樹                                                                         | 日・オーナンハウス(3000)<br>日本規築、都心需要体し、建売、実施化と<br>目世界相互注意力、自人通貨局から中期成長、<br>り、玉刀の速先、成長分野の追加した局部的<br>日間料種目240円よ、知見予想を小幅成額」と<br>単位で上場後の12/9~16/30分ち、上場直後・ | も好調特級、16/3期弊社子<br>余地、修正PERに割安想 都心<br>確心、引渡体防守加た価格部と<br>17/3期修正EPS318。研と、酒組<br>決証期末面前の18/95時公力 | 「想を増額<br>555中心に事業を思防してお<br>上げを実現している。時以い<br>1平均得正PERIA4倍(半期<br>ら算出。人<br>0 <u>療養を見る</u> | 30                              | 3299                             |
| 詳細検索                                                                                                    | 2016/02/15                 | 小宮知稚                                                                         | 高津製作所(7701)                                                                                                    |                                                                                               |                                                                                        |                                 | 7701                             |
| <ul> <li>マクロ経済レポート</li> <li>ストラデジーレポート</li> <li>クオンツレポート</li> <li>テクマカリレポート</li> </ul>                    |                            |                                                                              | Overweigtz継続:増益確定の高さを評価<br>目標株価を引下げるがOverweigh電路、為替<br>へ引き下げるが、レーティングはOverweight感<br>替前提を円添方向に実更(ドル128円→116円<br>陥の連続最高益更新としらエクイティスト・リー         | 3.計測事業の安定成長はく<br>前標を円向方向に見直し目標<br>総成する。16/1期以降の弊社選<br>し、12ロ130円⇒120円)したこ<br>は実更しない。弊社子        | 今後も続く<br>#価を2.200円く従来2.000円)<br>減予想応引き下げたが、為<br>とが主な要因で、16/3期以 ○ <u>病要を見る</u>          | 11.0                            |                                  |
| <ul> <li>テラニカルレホード</li> <li>企業レポート</li> <li>アクションレポート</li> </ul>                                          | 2016/02/15                 | 芳寬沼千里                                                                        | 「日 高速る日本株の底打ちの可能性     中国・人民元の安定、外国人の先物市場                                                                                                    | 『での日本株買い越』                                                                                    |                                                                                        | 50                              |                                  |
| サマリーレポート                                                                                                  | Pickup                     |                                                                              |                                                                                                    | Most Read Rep                                                                                 | ort                                                                                    |                                 |                                  |
| <ul> <li>         ・ 新規力バレッジレポート     </li> </ul>                                                           | 第日/アナリス                    |                                                                              | <u>ቅ</u> ብሥ/ታንዓብሥ                                                                                                    | 発行日/アナリスト                                                                                     | 3仆ル/                                                                                   | サプタイトル                          |                                  |
| <ul> <li>         ・         ・         ・</li></ul>                                                         | 2016/02/12<br>禮井亮          | (回 丸井ク)<br>深振ルボ・                                                             | -ト・レーティング引下げ。増えない                                                                                                    | 2016/02/09<br>宮田 直彦                                                                           | <b>値 <u>ネックラインを割れ</u><br/>チャートは106円トライを</b>                                            | <u>たFル/円</u><br>示唆              |                                  |
| 山レーティング一覧                                                                                                 |                            | カード客、3<br>店売上高、<br>東ない                                                       | 約ない過払の返還、回復しない既存<br>このままでは自社株買いの継続も覚                                                                                                    | 2016/02/10<br>安村 和仁                                                                           | 1月日 リスクブレミアムが<br>新                                                                     | 再び過去個                           | 高水準を更                            |
|                                                                                                    | 2016/02/12<br>水谷 敏也        | <b>師 鹿島御</b><br>弊社業績子                                                        | <u>構築(1812)</u><br>-思を増整験正し、レーティングを「Ove<br>11度 トレイス                                                                                            |                                                                                               | 足元のリスクブレミアム <br>水準まで上昇                                                                 | 135%减益多                         | 識り込んだ                            |
|                                                                                                    | 2016/02/12<br>古川真          | <b>() ()</b> ()<br>マイナス金<br>り、住宅・不                                           | 米国投資家訪問メモ<br>利導入国の投資家の反応は銀行売<br>動産(RBT)買い                                                                                                    | 2010/02/12<br>運動 法应                                                                           | (10) JHGH (ビクシンス<br>密信入コスト)<br>衝撃! J-REITの信入コ<br>なる                                    | 2150                            | ナス金利川に                           |
|                                                                                                    | 2016/02/04<br>田坂圭子<br>佐治信江 | <ul> <li>(回) 原油価</li> <li>(回への)</li> <li>(型) 注意のフ</li> <li>い。リスクは</li> </ul> | 1830F ル-7.400億F ル級奴の産油<br>0-42-パクト<br>アイナンス懸念はロシアを除いで小さ<br>明政振張と信用力低下。                                                                         | 2016/02/12<br>蚕山昌佐<br>佐治信行                                                                    |                                                                                        | D議会証言<br>地均し<br>スクについて<br>ながらも詳 | <u>(2月10日):3</u><br>C. 経済見通<br>述 |
|                                                                                                    | 2016/02/03<br>安村 和正        | ■ <del>マイナ</del><br>る?                                                       | ス金利勝入後の株式市場はどうな                                                                                                    | 2016/02/12<br>古川真                                                                             |                                                                                        | <u>防制メモ</u><br>受資家の反応<br>買い     | 応は銀行売                            |

| 項目               | 説明                                      |
|------------------|-----------------------------------------|
| 最新レポート(サマリ)      | 直近2週間以内に発行されたレポートが新しい順に表示されます。          |
| Pickup           | 当社が特におすすめするレポートが表示されます。                 |
| Most Read Report | お客さまによく閲覧されているレポートが閲覧回数の多い順に表<br>示されます。 |

## 3. レポートの検索と閲覧

#### 簡易検索

簡易検索では、ページヘッダの検索ボックスより、素早くレポートを検索することができます。

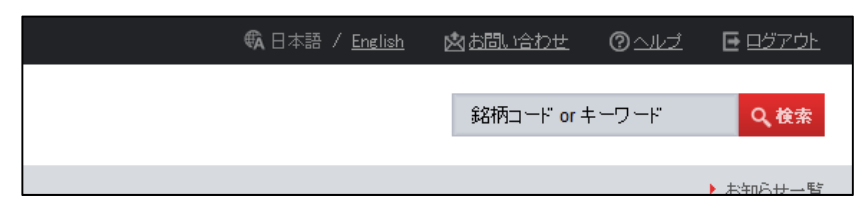

検索ボックスに 4 桁の銘柄コードを入力し検索することで、該当する銘柄のレポートを検索、 それ以外のキーワードを入力した場合は、キーワードでの全文検索結果が表示されます。

#### 詳細検索

詳細検索では、様々な検索条件から目的のレポートを検索することができます。

| く 詳細           | 検索                                                                                   |                                                                                                    |
|----------------|--------------------------------------------------------------------------------------|----------------------------------------------------------------------------------------------------|
| キーワード          | 680                                                                                  | <b>↓</b> 10.10                                                                                                    |
| 1128<br>985-13 | ● 両方 <b>● 日本語</b> ● 英語<br>本日分                                                        |                                                                                                    |
| 検索範囲           | <ul> <li>● エクイティリサーチ</li> <li>● デットリサーチを含む</li> <li>※デットリサーチのレポートを検索する場合」</li> </ul> | 以下の検索条件は指定できません。                                                                                                    |
| Lak - H891     |                                                                                      | お放払の           Economics           日本認識物向         米国語激動向           アンプ超減物向         国際起演動向           アンプ超減物向         国際起演動向           ストラテジー           メモ         ウィークリー           メモ         ウィークリー           アウニカル分析           アウニカルクチボ           アウニカルフラジシュ           アウニカルフラジシュ           アウニカルフラジシュ           アクコルフラジシシュ           アクコルフラジシシュ           クガンツ           メモ         テーマ           女気動調研究所           ・ の           シガンツ           メモ         テーマ           ・ の           ・ の |
| 77921          | 0 アナリストを選択する。 セクター                                                                   | - <u> セクターを選択する</u>                                                                                                    |
| お気に入り<br>検索登録  | 検索条件登録1 → 検索条件登録1<br>クリア                                                             | ▼ よ。お気に入り検索に登録 Q 検索                                                                                                    |

| 検索条件   | 説明                                                                                                    |
|--------|----------------------------------------------------------------------------------------------------|
| キーワード  | レポートの本文、もしくは、タイトル・サブタイトルに含まれるキ<br>ーワードでレポートを検索します。                                                                                                    |
| 言語     | 検索対象として、日本語のレポートのみを対象とするか、英語のレ<br>ポートのみを対象とするか、もしくは両方の言語のレポートを対象<br>とするかを選択します。                                                                                                    |
| 発行日    | いつ発行されたレポートを検索対象とするかを設定します。プルダ<br>ウンメニューで直近からどのくらい過去のレポートを含めるか、も<br>しくは、日付範囲を指定して検索することも可能です。<br>※エクイティリサーチ・レポートは 2014/1/1 以降発行分、デット<br>リサーチ・レポートは 2015/1/1 以降発行分のレポートが収録さ<br>れております。                |
| 検索範囲   | 検索範囲を指定します。例えば、エクイティリサーチのメニューを<br>選択している場合でも、デットリサーチのレポートを検索対象に含<br>めることができます。<br>※エクイティリサーチとデットリサーチの両方のレポートを閲覧い<br>ただけるお客さまのみ指定可能                                                                   |
| レポート種別 | レポートに設定されているレポートの種別で検索対象を絞り込みま<br>す。例えば、カンパニーレポートと、インダストリーレポートを検<br>索対象とする場合は"カンパニーレポート"と"インダストリーレポ<br>ート"にチェックを付けてください。大分類のレポート種別にチェッ<br>クを付けた場合、小分類の種別全てに自動でチェックが付きます。                             |
| アナリスト  | レポートの執筆者でレポートを検索します。複数のアナリストを指<br>定した場合は、指定したいずれかのアナリストが執筆したレポート<br>が対象となります。                                                                                                    |
| セクター   | レポートに設定されているセクターでレポートを検索します。<br>※エクイティリサーチ・レポートのみが対象                                                                                                    |
| 銘柄     | レポートに設定されている銘柄(銘柄コード)でレポートを検索します。<br>下部のボックスに銘柄コード入力してください。複数の銘柄を検索<br>する場合は、ボックスに銘柄コードのリストを貼り付けることでも<br>検索可能です。<br>なお、銘柄名を上部のボックスに入力していただくことで銘柄候補<br>を表示する機能もあります。候補の中から銘柄を選択すると下部の<br>ボックスに追加されます。 |

お気に入り検索

お気に入り検索では、よく利用する検索条件を最大5つまで保存することができます。保存し

た検索条件はメインメニュー上に配置され、ワンクリックで検索結果を得ることができます。 例えば、気になる銘柄のレポートだけを定期的に確認したい場合など、レポートの銘柄条件を お気に入り検索の検索条件として保存することで、毎回検索条件を設定する手間が省けます。

- 1. 詳細検索で任意の検索条件を設定します。
- 2. 詳細検索下部にある検索名のテキストボックスに検索名を入力し、プルダウンより保存先 を選択します。
- 3. "検索条件を保存"をクリックします。

以上の手順で現在設定されている検索条件が保存され、次回からはメインメニューより設定し た検索名をクリックすることで検索結果の一覧が表示されます。保存した検索条件を変更する 場合は、同様の手順で設定を上書きすることで新しい検索条件として保存されます。

| アナリスト   アナリストを選択する                            | セクター 0 セクターを選択する        |
|-----------------------------------------------|-------------------------|
| お気に入り<br>検索登録                                 | → 検索条件登録1 マ ようなに入り検索に登録 |
|                                               | クリア Q 検索                |
| ■ 岐新レホート                                      |                         |
| <ul> <li>, 内需関連</li> <li>, 快采来计量频2</li> </ul> |                         |
| ▶ 検索条件登録3                                     |                         |
| ▶ 検索条件登録4                                     |                         |
| ・ 棟索染件室録5                                     |                         |
| 🔍 詳細検索                                        |                         |
| · b=====                                      |                         |

#### おすすめ検索

詳細検索下の検索条件名をクリックすることで、その検索条件に含まれる全てのレポート種別 についての検索結果を得ることができます。

| ■ 最新レポート                              | <ul> <li>一検索条件を閉</li> </ul> | じる ジニ 検索      | 条件を変更                    |               |                              |         |              |
|---------------------------------------|-----------------------------|---------------|--------------------------|---------------|------------------------------|---------|--------------|
| よ お気に入り検索                             | キーワード                       |               |                          | 銘柄            |                              |         |              |
| • 検索条件登録1                             | -                           | 日本語           |                          |               |                              |         |              |
| • 検索条件登録2                             | 発行日                         | 2014/09/03~20 | 014/09/16                |               |                              |         |              |
| • 検索条件登録3                             | 检索解用                        | エクイティリサー      | +                        |               |                              |         |              |
| • 検索条件登録4                             |                             | 1010100       | ,<br>                    |               |                              |         |              |
| • 検索条件登録5                             | レポート種別                      | カンパニーレボ・      | ート(レーティング変更/目標株価変更(15%以) | 上)/業績変更(15%」) | し上)/イニシェーション)/ <b>インダスト!</b> | リーレポート( | アクションレ       |
|                                       |                             | ホートノイニシエ・     | ーション)                    |               |                              |         |              |
| · · · · · · · · · · · · · · · · · · · | アナリスト                       |               |                          | セクター          |                              |         |              |
| <ul> <li>マクロ経済レポート</li> </ul>         |                             | _             |                          |               |                              |         |              |
| ▶ ストラテジーレポート                          |                             | 4             |                          | ホーティス         |                              |         |              |
| ・ クオンツレポート                            | ACLI I CORSA                |               | 94, 400047               | 101010910     |                              |         |              |
| ・ テクニカルレポート                           | _                           |               |                          |               |                              | -       |              |
| ・ 企業レポート                              | 1 (全10件)                    |               |                          |               |                              | చ ద     | おりずウンロード     |
| <ul> <li>アクションレポート</li> </ul>         | 発行日                         |               | ቃብ ሥ                     | /サブタイトル/概要    |                              |         | 銘初ロード        |
| サマリーレポート                              | 2014/09/12                  | 岩井 徹          | (面) 横浜ゴム(5101)           |               |                              | A       | <u>51.01</u> |
| ▶ 深掘リレポート                             |                             |               | 業績予想を上方修正するが、引き続き計画      | 両未達を予想するた     | のNeutral継続                   | PDF     |              |

例:[アクションレポート]をクリックした場合、下記のレポートの検索結果が得られます。

## レポート検索結果

簡易検索や詳細検索、お気に入り検索でレポートを検索した場合条件に一致したレポートが一覧表示されます。検索結果の一覧では以下の操作が行えます。検索条件にマッチするレポートが 500 件を超えた場合、一覧では 500 件までの表示となります。

| → 検索条件を確認する                  |                                                                                 |                        |             |  |  |
|------------------------------|---------------------------------------------------------------------------------|------------------------|-------------|--|--|
| さらにコードで統引込む: Q 級込み 目 模要を表示する |                                                                                 |                        |             |  |  |
| 1 2 3 4 5 🕨                  | (全500件)                                                                         | చం                     | SVダウンロード    |  |  |
| 発行日 アナリスト                    | タイトルノサブタイトルノ概要                                                                  | PDF                    | 銘をロード       |  |  |
| 2014/11/20 <u>小澤公樹</u>       | (■ 飯田グルーフホールディングス(3291)<br>主要顧客の需要減退により業績予想下方修正、割安感薄れ、Holdに引き下げ<br>弧要素          | <u>り</u><br>9 <u>p</u> | <u>3291</u> |  |  |
| 2014/11/20 内 <u>野 晃彦</u>     | <ul> <li>(iii) 日本特殊陶業(5334)</li> <li>セラミックバッケージの改善進まず</li> <li>① 概要2</li> </ul> | 11p<br>5見る             | <u>5334</u> |  |  |
| 0014/11/00 芯陽 使旧             | ☐ 力 ₩型 (0600)                                                                   |                        | 0500        |  |  |

| 項目                   | 説明                                                                                                    |
|----------------------|----------------------------------------------------------------------------------------------------|
| 発行日                  | 対象のレポートの日付が表示されます。検索結果の一覧は新しいレ<br>ポートが上位に表示されます。                                                                           |
| アナリスト                | レポートを執筆したアナリスト名が表示されます。また、アナリス<br>ト名をクリックすることで、対象アナリストの経歴等の詳細をご確<br>認いただけます。                                               |
| タイトル                 | レポートのタイトルをクリックすることで対象のレポート(PDF)<br>を開くことができます。                                                                             |
| サブタイトル               | レポートに設定されているサブタイトルを表示します。                                                                                                  |
| 概要                   | 検索結果一覧上部の[概要を表示する]にチェックが入っている場合、レポートの概要を表示します。また、[概要をみる]をクリックすると、ポップアップウインドウで概要を表示します。                                     |
| PDF                  | PDF アイコンをクリックすることで対象のレポート(PDF)を保存<br>または開くことができます。                                                                         |
| 銘柄コード                | 対象レポートに関連づいている銘柄の銘柄コードが表示されます。<br>銘柄コードをクリックすると、対象銘柄の詳細情報ページへ遷移し、<br>対象銘柄の最新予想やレポート一覧を確認することができます。<br>※エクイティリサーチ・レポートのみが対象 |
| さらにコードで絞り込<br>む (検索) | 検索結果のリストからさらに銘柄コードで絞込みを行うことができます。たくさんのレポートが検索された場合、その中から特定の銘柄のレポートを閲覧したい場合に便利です。                                           |

| 項目         | 説明                                                                                              |
|------------|-------------------------------------------------------------------------------------------------|
| 概要を表示する    | 検索結果のリストにレポート概要を表示するか、しないかを設定し<br>ます。                                                           |
| 検索条件を変更    | 現在の検索条件設定を変更する場合、[検索条件を変更]をクリック<br>します。現在の検索条件が設定された状態で詳細検索画面が開きま<br>すので、必要に応じて条件を変更してください。     |
| 検索条件を確認する  | 現在設定されている検索条件を表示します。                                                                            |
| CSV ダウンロード | 検索結果の一覧を CSV 形式でダウンロードし Excel 等で確認するこ<br>とができます。たくさんのレポートから実際に読みたいレポートを<br>探す場合などにご利用いただくと便利です。 |

# 4. 当社カバー銘柄のレーティング一覧 ※エクイティリサーチを閲覧可能なお客さま向け機能

# レーティング一覧

当社カバー銘柄の最新のレーティング、目標株価を一覧でご確認いただけます。また、コード、 レーティング、セクターのタイトルをクリックすることで、各対象項目での並べ替えを行うこ とが可能です。

| レーティングー覧      アサリスト      ロ アナリストを選択する      セクター      ロ セクター      セクター      ロ      セクター      ロ      セクター      ロ      セクター      ロ      セクター      ロ      セクター      ロ      ロ |                     |              |             |        |                     |
|----------------------------------------------------------------------------------------------------|---------------------|--------------|-------------|--------|---------------------|
|                                                                                                    |                     | ሳሀፖ          | Q、検索        |        |                     |
| ▼ 個別能名柄                                                                                                    | に対する株価判断(レーティング)の定義 |              |             |        | <b>さ</b> C\$Vダウンロ−ド |
| ⊒∹₽                                                                                                    | 会社名                 | アナリスト        | レーティング      | 目標株価   | <u>セクター</u>         |
| <u>1605</u>                                                                                                    | 国際石油開発帝石            | <u>荻野 零児</u> | Underweight | ¥900   | <u>電ガス・エネルギー</u>    |
| <u>1606</u>                                                                                                    | 日本海洋掘削              | <u>山崎 みえ</u> | Neutral     | ¥3,200 | 造船・重機・ブラント          |
| <u>1662</u>                                                                                                    | 石油資源開発              | <u>荻野 零児</u> | Overweight  | ¥4,500 | <u>電ガス・エネルギー</u>    |
| <u>1721</u>                                                                                                    | <u>コムシスホールディングス</u> | 水谷敏也         | Overweight  | ¥1,840 | <u>建設</u>           |
| <u>1801</u>                                                                                                    | 大成建設                | 水谷敏也         | Overweight  | ¥920   | 建設                  |
| <u>1802</u>                                                                                                    | 大林組                 | 水谷敏也         | Neutral     | ¥770   | 建設                  |
| 1803                                                                                                    | 清水建設                | 水谷敏也         | Overweight  | ¥1,370 | 建設                  |
| <u>1808</u>                                                                                                    | 長谷エコーポレーション         | 水谷敏也         | Overweight  | ¥1,260 | <u>建設</u>           |
| 1010                                                                                                    | ವರ್ಷ ಈ 745-67.      | A CO AND     |             | 1500   | 74b 8 fL            |

| 項目         | 説明                                                     |
|------------|--------------------------------------------------------|
| アナリスト(検索)  | アナリストで検索をします。                                          |
| セクター(検索)   | セクターで検索をします。                                           |
| CSV ダウンロード | レーティング一覧を CSV 形式でダウンロードし Excel 等で確認する<br>ことができます。      |
| ゴード        | 対象銘柄の銘柄コード。クリックすることで対象銘柄の詳細情報ページへ遷移します。                |
| 会社名        | 対象銘柄名称。クリックすることで対象銘柄の詳細情報ページへ遷<br>移します。                |
| アナリスト      | 対象銘柄のカバーアナリスト。クリックすることで対象アナリスト<br>がカバーする銘柄に絞り込んで表示します。 |
| レーティング     | 対象銘柄の最新のレーティング。                                        |

| 項目   | 説明                                                   |
|------|------------------------------------------------------|
| 目標株価 | 対象銘柄の最新目標株価。                                         |
| セクター | 対象銘柄の属するセクター名(当社分類)。見出しクリックでセクタ<br>ー名順に並び変えることができます。 |
|      | また、セクター名をクリックすることで当該にセクターに属する銘<br>柄に絞り込んで表示します。      |

### 5. 個別銘柄情報の閲覧

※エクイティリサーチを閲覧可能なお客さま向け機能

### 個別銘柄情報

レポートの検索結果やレーティング一覧ページの銘柄コードをクリックしていただくことで、 対象銘柄についての業績予想、最新レーティング、目標株価、最新レポート等をご確認いただ く個別銘柄ページに遷移します。

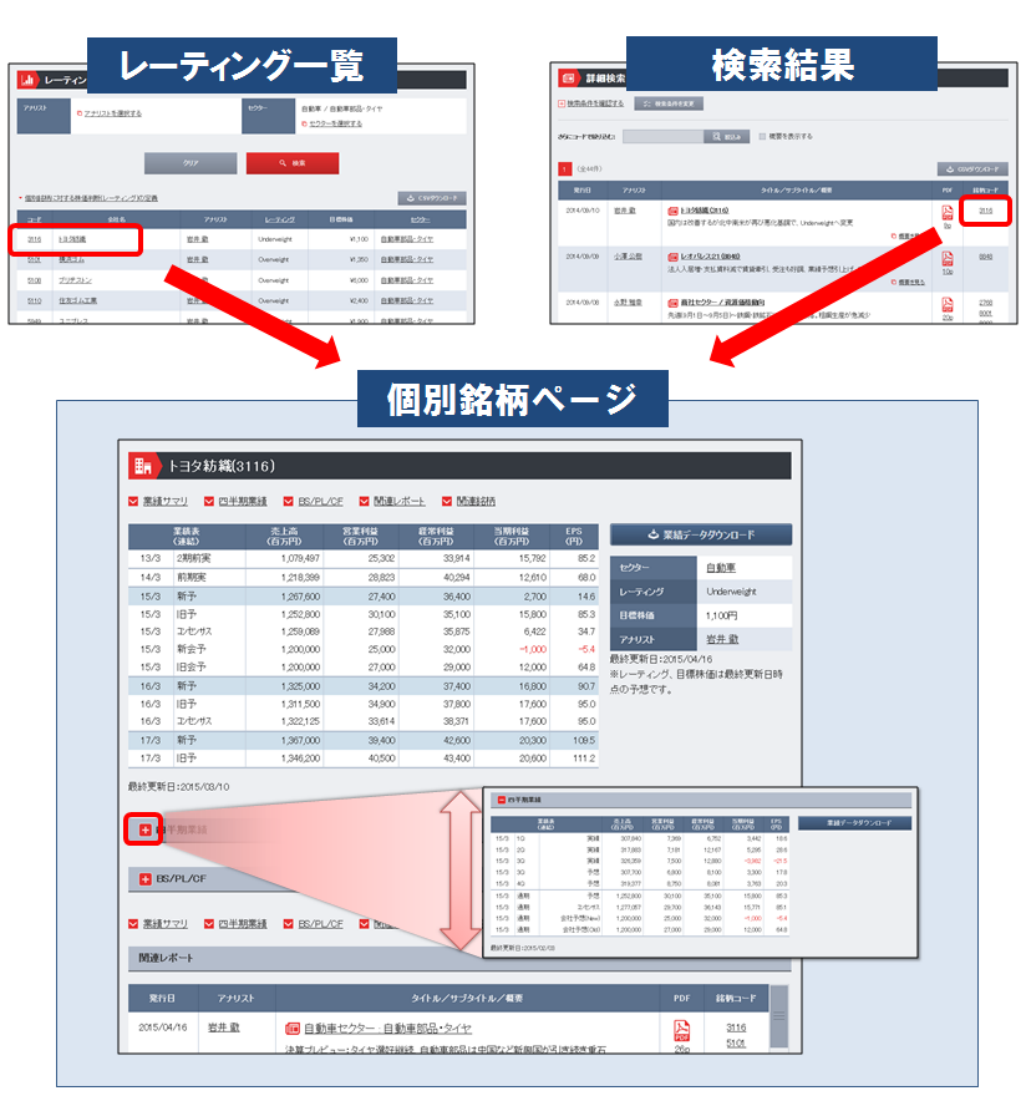

| 掲載情報     | 説明                                                                                                    |
|----------|----------------------------------------------------------------------------------------------------|
| 銘柄名(コード) | 対象銘柄の銘柄名と銘柄コードを表示します。                                                                                                    |
| 業績表      | 最新のアナリスト予想、会社実績、会社予想等の業績データを表示<br>します。四半期業績・BS/PL/CF は ■ をクリックすると開きます。<br>それぞれの[業績データダウンロード]ボタンをクリックすると CSV<br>形式でダウンロードできます。 |
| 業種       | 対象銘柄の所属業種(当社分類)を表示します。クリックすること<br>で対象業種のレポート一覧を表示します。                                                                         |

| 掲載情報   | 説明                                                                |
|--------|-------------------------------------------------------------------|
| レーティング | 対象銘柄の最新のレーティングを表示します。                                             |
| 目標株価   | 対象銘柄の最新の目標株価を表示します。                                               |
| アナリスト  | 対象銘柄のカバーアナリストを表示します。クリックすることで対<br>象アナリスト執筆のレポート一覧を表示します。          |
| 関連レポート | 対象銘柄の直近のレポートを一覧表示します。[関連レポートをもっ<br>と見る]をクリックすることでより過去のレポートを表示します。 |
| 関連銘柄   | 対象銘柄と同業種の銘柄の銘柄ページへのリンクを表示します。(当<br>社業種分類での同業種)                    |

# 6. 新着レポートのメール配信

### メール配信設定確認

新しいレポートが発行された際に登録メールアドレス(ログインに利用するメールアドレス) にレポートを配信します。メール配信設定確認ではレポート PDF ファイルの添付有無、レポー ト種別での絞り込み、銘柄コード、セクター等、どの様な条件でレポート配信がされているか の設定が確認できます。

設定の変更を希望する場合は、営業担当者もしくはお問い合わせメニューからご連絡ください。

| 項目      | 説明                                                                                                    |
|---------|----------------------------------------------------------------------------------------------------|
| メール配信設定 | メールを配信するか、しないか、が設定されています。                                                                                                    |
| 配信方法    | レポート (PDF ファイル)を添付形式で送付するか、しないか、が<br>設定されています。添付しない場合は対象レポートを閲覧するため<br>の URL がメール本文に記載されますので、その URL をクリックし<br>てレポートをご覧ください。<br>添付形式の場合は、受信可能なメールサイズを設定されております。<br>設定容量を超えるレポートの配信の場合は、ファイルは添付されず、<br>URL での配信となります。 |
| 言語      | 配信対象レポートの言語が設定されています。                                                                                                    |
| 銘柄      | 配信条件として銘柄コードを指定している場合、設定内容が表示されます。<br>※エクイティリサーチ・レポートの配信のみを対象                                                                                                    |
| セクター    | 配信条件としてセクターを指定している場合、設定内容が表示され<br>ます。<br>※エクイティリサーチ・レポートの配信のみを対象                                                                                                    |
| レポート種別  | 配信条件としてレポート種別を指定している場合、設定内容が表示<br>されます。                                                                                                    |

# 7. 当社アナリストの紹介

# アナリスト紹介

メニューよりアナリスト紹介を選択していただくことで当社アナリストの一覧をご確認いただ けます。アナリスト一覧よりアナリスト名をクリックいただくことで、対象アナリストの経歴 等の詳細をご確認いただけます。

| 項目      | 説明                                                     |
|---------|--------------------------------------------------------|
| 肩書/担当   | 対象アナリストの肩書・担当が表示されます。                                  |
| 氏名      | アナリストの氏名が表示されます。クリックすることで対象アナリ<br>ストの経歴等の詳細をご確認いただけます。 |
| メールアドレス | 対象アナリストの連絡先メールアドレスです。                                  |
| 電話番号    | 対象アナリストの連絡先電話番号です。                                     |

## 8. 本サービスに関するお問い合わせ

# お問い合わせ先

本サービスに関するお問い合わせは、サイト内のお問い合わせフォーム、または、以下のメー ルアドレスまでご連絡ください。なお、メールでのお問い合わせの際にはお手数をおかけしま すが

- ・貴社名
- ・部署名
- ・お名前
- ・電話番号
- ・アカウント(登録メールアドレス)
- ・お問い合わせ内容

をご記載ください。担当営業よりご連絡いたします。

お問合せ先

| エクイティ・セールスのお客さま      | e-mail : contact_sales@sc.mufg.jp |
|----------------------|-----------------------------------|
| フィックストインカム・セールスのお客さま | e-mail : contact_fi@sc.mufg.jp    |